# ACCEPTING YOUR INVITATION

Your site admin will invite you to Ocean; after being invited, you will receive an email with instructions for joining Ocean.

 Select the "Join Ocean" button within your invitation email.

## You've Been Invited to Join Ocean!

This is an invitation to join the Ocean Platform from at

Please click the button below to create your Ocean user and join the site. It contains a secure, time sensitive token that allows access to the Ocean Platform. Note that once you have obtained site access you will still need to contact another member of your Ocean site to obtain the secret encryption key necessary to view any patient data.

#### Join Ocean

Thanks in advance for joining!

Warm Regards, The CognisantMD Team

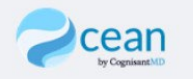

# HOW DO I GET AN ACCOUNT?

- Using the invite your site administrator has sent, click link and follow instructions
- Part 1: complete all the fields. Your password must be a minimum of 12 characters, 1 uppercase, 1 lower case, 1 number and 1 special character
- Part 2: select Ocean Provider Network
- Part 3: Complete the fields as shown
- Sign Up
- You will receive a verification email to verify your email address - you must do that prior to signing in for the first time

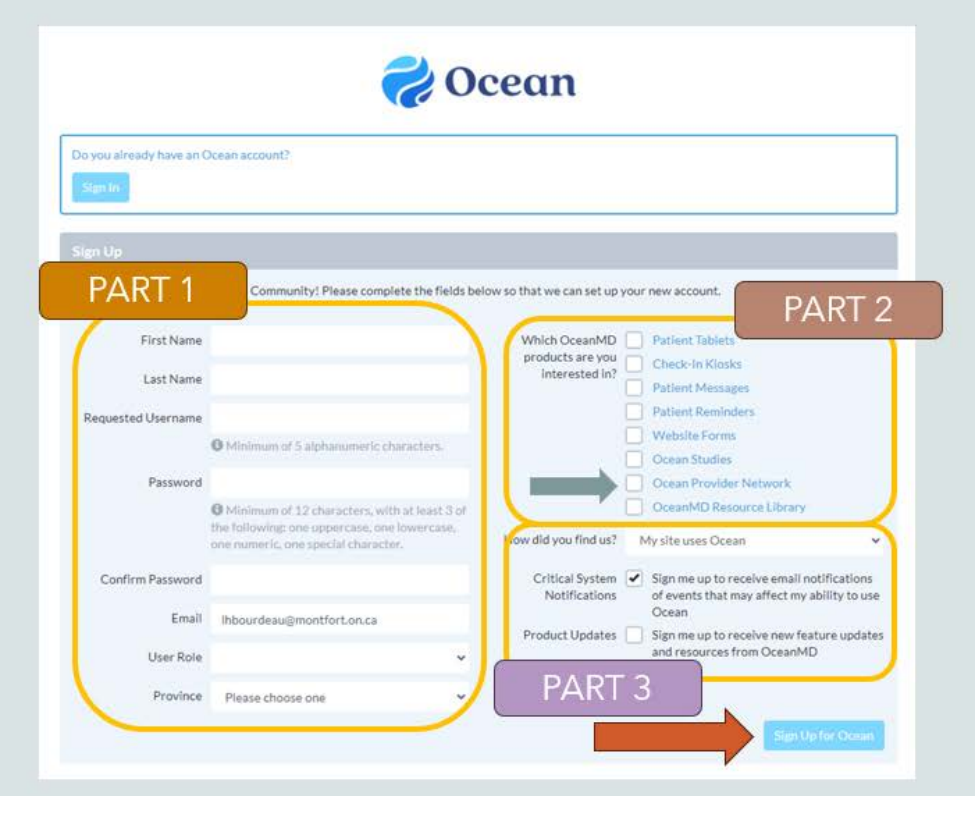

### Settings

Once logged in, click on your name, then User Settings, My Account

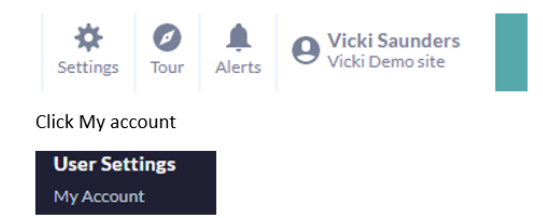

Add your email address in the "Referral Notification Email" section – you will receive notifications that there is a new instant message for you to review.

| User Name:                   | bsottana             |  |
|------------------------------|----------------------|--|
| Password:                    | •••••                |  |
| Two Factor Authentication:   | Disabled             |  |
| Email Address:               | bsottana@bruyere.org |  |
| First Name:                  | Becky                |  |
| Surname:                     | Sottana              |  |
| User Role:                   | Administrator 🗸      |  |
| Province:                    | Ontario 🗸            |  |
| Clinical Delegate Emails:    |                      |  |
|                              |                      |  |
| Referral Notification Email: |                      |  |
|                              |                      |  |
| Subscriptions:               | Weekly usage report  |  |
| Default Home Page:           | eReferrals 🗸         |  |
|                              |                      |  |

### Under Edit Clinical Contact Information tab

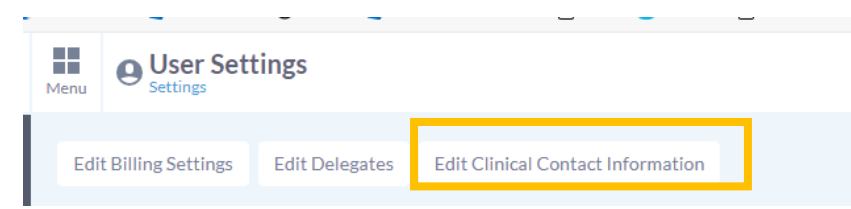

### Add dashes (-)in the Billing and Professional ID sections

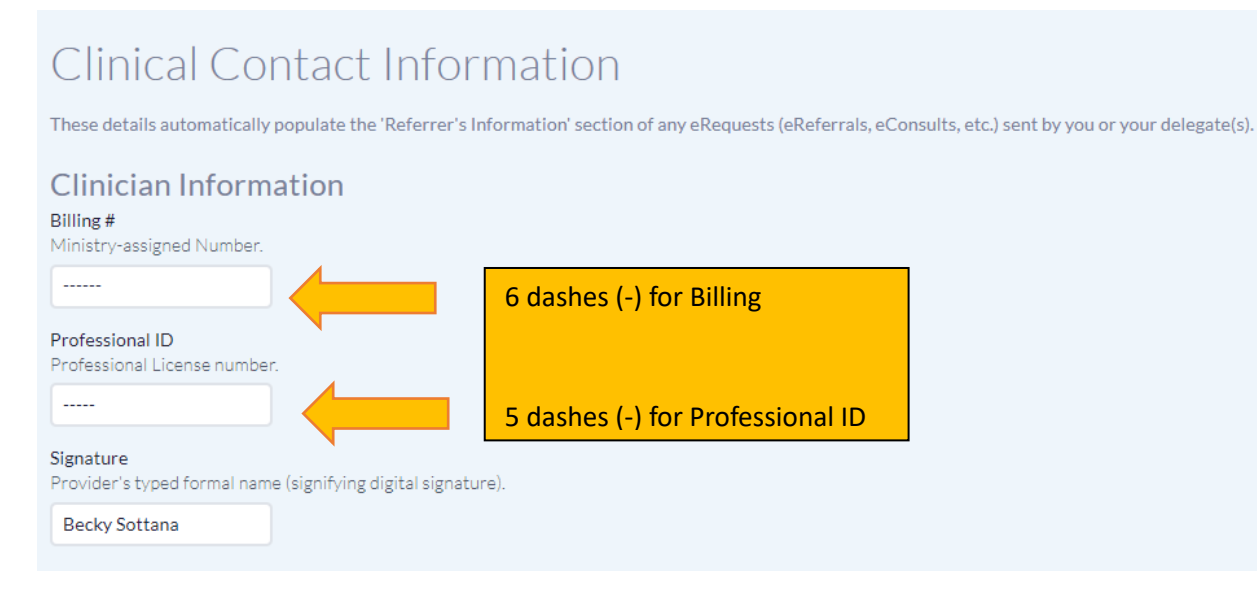

Once logged in you, you will need to enter your shared encryption key (provided to you by your site admin) in order to see your referrals.

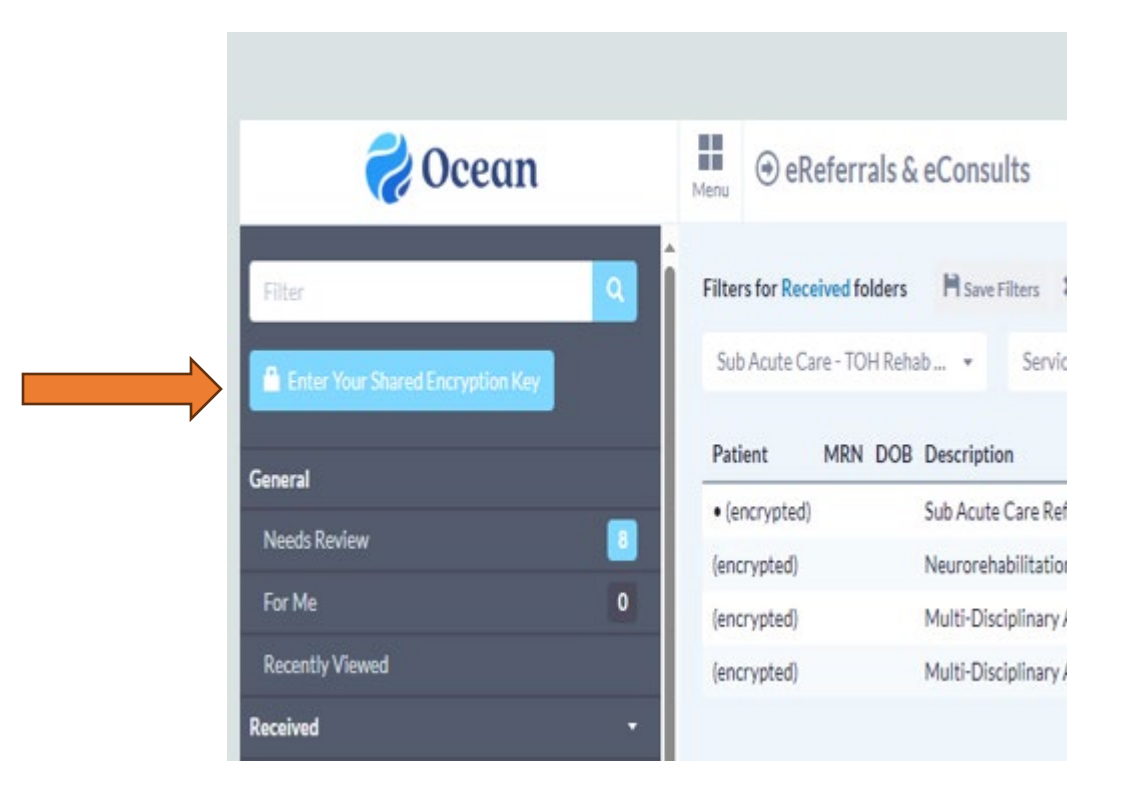